## **Xtra Duty Benefits Report**

Below is the step by step instruction on how to run the Xtra Duty Benefits report:

- How do I access the Xtra Duty Benefits Summary Report?
  - a. Go to https://www.sausd.us/staff
  - b. Enter your username (firstname.lastname) and password (Outlook password)
    - If you forget your login, please contact the TIS Support/Help Desk at extension 74741 or create a Help Desk ticket to submit your request.
  - c. Under the Staff Links, select SAUSD Business Intelligence application and you will see the following screen:

ORACLE Business Intelligence

| Sign In                                                                |
|------------------------------------------------------------------------|
| Enter your user id and password.                                       |
| User ID                                                                |
| Password                                                               |
|                                                                        |
| Sign In                                                                |
| Accessibility Mode                                                     |
| English V                                                              |
| Forgot your password/username:                                         |
| Click Here to reset/retrieve                                           |
| (hint: username/password is the same as<br>your original Oracle login) |

- d. Enter your User ID and password
  - Your login is the same as your Oracle login.
    - If you forget your login, please contact the TIS Support/Help Desk at extension 74741 or create a Help Desk ticket to submit your request.
- Once you are successfully logged in, from the Dashboards dropdown menu, go to: School Sites - Administrative Dashboard or District Manager depending on your assigned Dashboard access.

| SAUSD Business Intelligence                    |      |         | Search      | All          |       |        | Q Advanced   | Help 🔻      | Sign Out 🛄  |
|------------------------------------------------|------|---------|-------------|--------------|-------|--------|--------------|-------------|-------------|
| Administrative Dashboard                       | Home | Catalog | Favorites 🔻 | Dashboards V | New 🔻 | Open 🔻 | Signed In As | Singgih, Sv | wandayani 🔻 |
| Financials Xtra Duty Benefits Staff Management |      |         |             |              |       |        |              |             | ¢ 0         |

| Home Catalog Favorites 🔻                    | Dashboards 🔻                                           | New 🔻          | Open 🔻         | Signed In As          |
|---------------------------------------------|--------------------------------------------------------|----------------|----------------|-----------------------|
|                                             | Most Recent(A                                          | Administrative | Dashboard - Fi | nancials)             |
| anization: Budget - assigned Site Number: 0 | 👥 My Dashboard                                         | t              |                |                       |
| jet                                         | Administrative<br>District Mana<br>Budget<br>Budgeting | ager           |                | et 🔻                  |
|                                             | School Sites                                           | live Dashboa   | rd             | o <b>rts</b><br>Avail |

• Click on the Xtra Duty Benefits tab.

## SAUSD Business Intelligence

## Administrative Dashboard

Financials Xtra Duty Benefits Staff Management

 Initially, the report will display the cost summary for all employees making up your location. Above the report, there is a prompt that will allow you to filter your search by Classification and Employee ID. Please note that for school sites, you will see your school site name automatically populated in the Location field.

| ocation Adams Elementary |                |                  |                      |                | ▼ Cla      | Classificatio |              | CL          |            | •         | mploy     | ee ID   |                          |                                                  |
|--------------------------|----------------|------------------|----------------------|----------------|------------|---------------|--------------|-------------|------------|-----------|-----------|---------|--------------------------|--------------------------------------------------|
|                          |                |                  |                      |                |            |               |              |             |            |           |           |         | Apply                    | Reset 🔻                                          |
|                          |                |                  | Location A           | dams Elementa  | ry         | ▼ Classif     | ficationS    | elect Value | ▼ Employe  | e ID      |           |         |                          |                                                  |
|                          |                |                  |                      |                |            |               |              |             |            | Ap        | ply Reset | •       |                          |                                                  |
|                          |                |                  |                      | Transformer 1  |            | Current St    | atutory Bene | fit Rates   |            |           |           |         |                          |                                                  |
|                          |                |                  |                      | 17.1% ST       | RS 19.721% | PERS 6.2%     | OASDI 1.4    | 45% MEDI    | 0.05% SUI  | 1.44% WC  |           |         |                          |                                                  |
| Job Title All            | Values         | •                |                      |                |            |               |              |             |            |           |           |         |                          |                                                  |
|                          |                |                  |                      |                |            |               |              |             |            |           |           |         |                          |                                                  |
| Full Name                | Employ<br>ID   | Job Title        |                      | Classification | Normal Hrs | Hourly Rate   | STRS Proj    | PERS Proj   | OASDI Proj | MEDI Proj | SUI Proj  | WC Proj | Statutory Benefits Total | Hourly Rate Total<br>incl. Statutory<br>Benefits |
| Aceves, Nancy            | M 18161        | Inst Asst Sev D  | 0is-9/5              | CL             | 6.00       | 25.19         |              | 4.97        | 1.56       | 0.37      | 0.01      | 0.36    | 7.27                     | 32.45                                            |
| Aranda, Margari          | ita 17876      | Activity Monitor | r-9/5                | CL             | 3.90       | 15.77         |              | 3.11        | 0.98       | 0.23      | 0.01      | 0.23    | 4.55                     | 20.33                                            |
| Avalos, Angelica         | a 30794        | Inst Asst Sev E  | is-9/5               | CL             | 6.00       | 21.23         |              | 4.19        | 1.32       | 0.31      | 0.01      | 0.31    | 6.13                     | 27.35                                            |
| Avila de Garcia,         | Cindy 31115    | Activity Monitor | r-9/5                | CL             | 3.90       | 15.77         |              | 3.11        | 0.98       | 0.23      | 0.01      | 0.23    | 4.55                     | 20.33                                            |
| Berber-Chavez,           | Patricia 17561 | Computer Tech    | 1-9/5                | CL             | 6.00       | 31.32         |              | 6.18        | 1.94       | 0.45      | 0.02      | 0.45    | 9.04                     | 40.36                                            |
| Borboa, Rosa Ir          | ene 17427      | Sch Off Mgr El   | em- <mark>1</mark> 1 | CL             | 8.00       | 30.58         |              |             | 1.90       | 0.44      | 0.02      | 0.44    | 2.79                     | 33.37                                            |
| Cabrera Bravo,           | Rosalba 21136  | Activity Monitor | r-9/5                | CL             | 3.90       | 15.77         |              | 3.11        | 0.98       | 0.23      | 0.01      | 0.23    | 4.55                     | 20.33                                            |
|                          |                |                  |                      |                |            |               |              |             |            |           |           |         |                          |                                                  |

To filter your report by employees' Job Title, from the Job Title dropdown menu, select a Job Title you wish to run. The default values are All Values.

| Job Title | All Values                           |
|-----------|--------------------------------------|
|           | ✓ All Values                         |
|           | Activity Monitor-9/5                 |
|           | Computer Tech I-9/5                  |
|           | Inst Asst Sev Dis-9/5                |
|           | Library Media Tech-10/5              |
|           | Mild/Mod (ED) Teacher                |
|           | Mild/Mod (RSP) Teacher               |
|           | Mild/Mod (SDC) Teacher               |
|           | Mod/Severe (SH) Teacher              |
|           | Plant Custodian Elem-12              |
|           | Principal I                          |
|           | SSP Special Ed-9/5                   |
|           | Sch Off Mgr Elem-11                  |
|           | Site Clerk-10/5                      |
|           | Teacher Elem                         |
|           | Teacher on Special Assignment (TOSA) |

A list of staff employee information will be generated based on your Job Title selection.

| Full Name                 | Employee<br>ID | Job Title            | Classification | Normal Hrs | Hourly Rate | STRS Proj | PERS Proj           | OASDI Proj | MEDI Proj | SUI Proj | WC Proj | Statutory Benefits Total | Hourly Rate Total<br>incl. Statutory<br>Benefits |
|---------------------------|----------------|----------------------|----------------|------------|-------------|-----------|---------------------|------------|-----------|----------|---------|--------------------------|--------------------------------------------------|
| Aranda, Margarita         | 17876          | Activity Monitor-9/5 | CL             | 3.90       | 15.77       |           | 3. <mark>1</mark> 1 | 0.98       | 0.23      | 0.01     | 0.23    | 4.55                     | 20.33                                            |
| Avila de Garcia, Cindy    | 31115          | Activity Monitor-9/5 | CL             | 3.90       | 15.77       |           | 3.11                | 0.98       | 0.23      | 0.01     | 0.23    | 4.55                     | 20.33                                            |
| Cabrera Bravo, Rosalba    | 21136          | Activity Monitor-9/5 | CL             | 3.90       | 15.77       |           | 3.11                | 0.98       | 0.23      | 0.01     | 0.23    | 4.55                     | 20.33                                            |
| Lopez Maldonado, Liduvina | 13673          | Activity Monitor-9/5 | CL             | 3.90       | 15.77       |           | 3. <mark>1</mark> 1 | 0.98       | 0.23      | 0.01     | 0.23    | 4.55                     | 20.33                                            |
| Najera, Maria Ignacia     | 12557          | Activity Monitor-9/5 | CL             | 3.90       | 15.77       |           | 3.11                | 0.98       | 0.23      | 0.01     | 0.23    | 4.55                     | 20.33                                            |
| Reyes, Noemi Garcia       | 22893          | Activity Monitor-9/5 | CL             | 3.90       | 15.77       |           | 3.11                | 0.98       | 0.23      | 0.01     | 0.23    | 4.55                     | 20.33                                            |
| Torres, Guadalupe M.      | 21152          | Activity Monitor-9/5 | CL             | 3.90       | 15.77       |           | 3.11                | 0.98       | 0.23      | 0.01     | 0.23    | 4.55                     | 20.33                                            |

- You have options to Print or Export the report.
  - Exporting your employee information to Excel would be beneficial as you would be able to add hours assigned to your staff employees and a formula to calculate the extra duty cost by staff employee as well as the total cost if you have more than one staff employee.